## University of Pennsylvania BIOL4536 Fall 2023

## HW#6

(BLAST)

Assigned October 11<sup>th</sup> Due October 18<sup>th</sup>, 3:30pm

**Question** (1) Go to the NCBI BLAST page (https://blast.ncbi.nlm.nih.gov/) and select "Nucleotide BLAST" and under "Program Selection" choose "blastn" (should be the third one). We learned in class that you can align DNA with a scoring scheme that scores mismatches between pyrimadines differently from mismatches between purines. Expand the "Algorithm parameters" section and examine the "Scoring parameters". Is it possible to configure BLAST to score mismatches between pyrimadines differently from mismatches between purines? If so, explain how.

**Question (2)** Next we'll look at an interesting example where (upwards of) every single amino acid has changed, yet there's still a significant alignment.

Use Protein BLAST (configured as described below) to identify the following protein sequence.

>Query

GNVDRSYMEDTMERDASWRRHFHHGMLHMNTVMRRVVRQDRASKYPHQAYVENMGHDDMD

NCBI BLAST can be found here: https://blast.ncbi.nlm.nih.gov/

Under "Database" choose the "Reference Select proteins" and under "Program Selection" choose "blastp" (see Figure 1). You will need to play around with the substitution matrix to find a hit (see Figure 2). What matrix works best? Based on the matrix that works, what do you conclude about the evolutionary distance between this sequence and its closest homologs in the database. What gene is it? What species is the closest hit? Show the best alignment. How many amino acids are unchanged? How many are "positives"? What does "positive" mean here? What's the *E*-value?

| blastn                       | olastp blastx tblastn tblastx                                                                                                    |
|------------------------------|----------------------------------------------------------------------------------------------------|
| Entre Oner                   | BLASTP programs search protein databases using a protein o                                                                                                    |
| Enter Query                  | sequence                                                                                                    |
| GNVDRSYMEDTM<br>VENMGHDDMD   | RANDONSKY, UP2 OF AR IN SEQUENCERY COM                                                                                                    |
| Or, upload file<br>Job Title | Choose File No file chosen                                                                                                    |
| Align two or m               | Enter a descriptive title for your BLAST search 🚱                                                                                                    |
| Choose Sea                   | rch Set                                                                                                    |
| Databases                    | Standard databases (nr etc.):     Experimental database     For more info see What is clustered nr?                                                                                                    |
| Compare                      | Select to compare standard and experimental                                                                                                    |
| Standard                     |                                                                                                    |
| Database                     | RefSeq Select proteins (refseq_select)     V                                                                                                    |
| Organism<br>Optional         | Enter organism name or id-completions will be suggested exclude Add organism<br>Enter organism common name. bioenial, or tax isi. Only 20 too taa will be shown <b>P</b>                                      |
| Exclude<br>Optional          | Models (XMXP)     Non-redundant RefSeq protection     Uncultured/environmental sample sequences                                                                                                    |
|                              |                                                                                                    |
| Program Sel                  | ection                                                                                                    |
| Algorithm                    | (B) blasts (protein-protein BLAST)     (Proteinc-Specific Iterated BLAST)     (Prt-BLAST (Position-Specific Iterated BLAST)     (DrLTA-BLAST (Position-Specific Iterated BLAST)     (Doctar a BLAST adjustime |
|                              |                                                                                                    |
| BLAST                        | Search database RefSeq Select proteins (refseq_select) using Blastp (protein-protein BLAST) Show results in a new window                                                                                      |

Figure 1

| - Algorithm parameters          |                                                                                                    |  |  |  |  |
|---------------------------------|----------------------------------------------------------------------------------------------------|--|--|--|--|
| General Parameters              |                                                                                                    |  |  |  |  |
| Max target<br>sequences         | 100 V<br>Select the maximum number of aligned sequences to display 🕑                                                     |  |  |  |  |
| Short queries                   | Automatically adjust parameters for short input sequences ?                                                              |  |  |  |  |
| Expect threshold                | 0.05                                                                                                    |  |  |  |  |
| Word size                       |                                                                                                    |  |  |  |  |
| Max matches in a<br>query range | vou il need to dajust this                                                                                               |  |  |  |  |
| Scoring Param                   | Scoring Parameters                                                                                                    |  |  |  |  |
| Matrix                          | BLOSUM62 V 😮                                                                                                    |  |  |  |  |
| Gap Costs                       | Existence: 11 Extension: 1 V 📀                                                                                           |  |  |  |  |
| Compositional<br>adjustments    | Conditional compositional score matrix adjustment V                                                                      |  |  |  |  |
| Filters and Masking             |                                                                                                    |  |  |  |  |
| Filter                          | Low complexity regions 😧                                                                                                 |  |  |  |  |
| Mask                            | ☐ Mask for lookup table only<br>☐ Mask lower case letters                                                                |  |  |  |  |
| _                               |                                                                                                    |  |  |  |  |
| BLAST                           | Search database RefSeq Select proteins (refseq_select) using Blastp (protein-protein BLAST) Show results in a new window |  |  |  |  |

Figure 2

**Question (3)** The following page has a "contig" of 13,728 bases of the genome of an unknown microorganism sequenced from a sample of Mediterranean seawater.

https://www.ncbi.nlm.nih.gov/nuccore/MIZB01000007.1

First we will use BLAST to annotate this raw DNA sequence with protein coding genes. Click "Run BLAST" on the ncbi page (it's on the right side). Select the "blastx" tab, which will translate the sequence into protein in all (six) possible ways.

Under "Database" select "Model Organisms (landmark)". This database is relatively small and non-redundant from a wide range of taxonomies, thus the search is quick and the result will be concise.

Under "Organism" start to type "archaea" and select "Archaea (taxid:2157)".

Hit "BLAST" and wait.

How many results were returned? How many species are involved in the hits?

Click on "Graphic Summary". Supply a screen shot of the graphic. Hover over the colored bars to figure out how many genes there appear to be on this contig.

Go back and run BLAST again but this time change database to "Non-redundant protein sequences (nr)" (again restrict to Archaea). Does this reveal another possible gene on the contig? If so, what's the gene's name?

**Question** (4) Metagenomics. An organism's gut and other locations contain billions of microorganisms. This is known as the organism's microbiome. The microbiome is investigated by sequencing a variable stretch of the ribosomal gene 16S. From these sequences the species can be determined by BLAST<sub>i</sub>. The following is the piece of 16S from an unidentified organism. Paste it into the search box of the "blastn" page. Under "Database" select (the radio button) "rRNA/ITS databases". Make sure "16S ribosomal RNA sequences (Bacteria and Archaea)" is selected from the pulldown menu. Make sure the species box is left empty and "blastn" is selected under "Program Selection". Hit "BLAST". (See Figure 3). Based on the top hit, what is the species?

TTTGATCCTGGCTCAGGATGAACGCTGGCGGTCGGCCTAACACATGCAAGTCGAACGCTCCCCTCGGGGA GAGTGGCGGACGGGTGAGTAACGCGTGAGAATCTACCTTCAGGTCTGGGACAACCACTGGAAACGGTGGC TAATACCGGATGTGCCTACGGGTGAAAGATTTATTGCCTGAAGAAGAGCTCGCGTCTGATTAGCTAGTTG GTGGGGTAAAAGCCTACCAAGGCGGCGATCAGTAGCTGGTCTGAGAGGACGATCAGCCACACTGGGACTG AGACACGGCCCAGACTCCTACGGGAGGCAGCAGTGGGGGAATTTTCCGCAATGGGCGAAAGCCTGACGGAG CCAGACCGCGTGAGGGAGGAAGGCCCTTGGGTTGTAAACCTCTTTTGTCAGGGAAGAAAAAATGACGGT ACCTGACGAATCAGCCTCGGCTAACTCCGTGCCAGCAGCCGCGGTAATACGGAGGAGGCAAGCGTTATCC GGAATTATTGGGCGTAAAGCGTCCGCAGGTGGCTCTTCAAGTCTGCTGTCAAATCCGGTAGCTCAACTAC CGTCCGGCAGTGGAAACTGAAAAGCTAGAGAGTCGTAGGGGTAGAGGGAATTCCCGGTGTAGCGGTGAAA TGCGTAGAGATCGGGAAGAACATCGGTGGCGAAGGCGCTCTACTGGACGACATCTGACACTCAGGGACGA AAGCTAGGGGAGCGAATGGGATTAGATACCCCAGTAGTCCTAGCTGTAAACGATGGATACTAGGTGTAGC GAAACTCAAAGGAATTGACGGGGGCCCGCACAAGCGGTGGAGTATGTGGTTTAATTCGATGCAACGCGAA GAACCTTACCAGGGCTTGACATGTCGCGAATCTTGATGAAAGTTGAGAGTGCCTTCGGGAGCGCGAACAC AGGTGGTGCATGGCTGTCGTCAGCTCGTGTGTGAGATGTTGGGTTAAGTCCCGCAACGAGCGCAACCCT CGTTTTTAGTTGCCAATATTAAGTTAGGCACTCTAGAGAGACTGCCGGTGACAAACCGGAGGAAGGTGGG CGCTAGCTCGCGAGAGTCTGCTAATCCCAAAAACCTCTCCTCAGTTCAGATTGCAGGCTGCAACTCGCCT GCATGAAGGAGGAATCGCTAGTAATCGCCGGTCAGCATACGGCGGTGAATCCGTTCCCGGGCCTTGTACA CCGAAGGCAGGGTTGGTGACTGGGGTGAAGTCGTAACAAGGTAGCCGTACCGGAAGGTGTGGCTGGATCA CCTCC

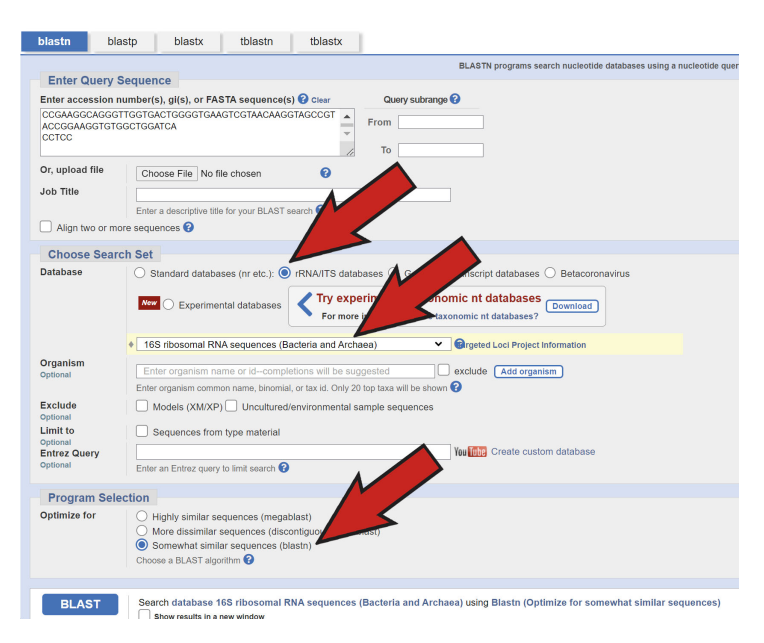

Figure 3

**Question (5)** Suppose we want to create a drug that targets the COVID spike protein. We want to make sure it's not similar to any human genes to avoid adverse side-effects. Select COVID from the genome browser (see Figure 4). The spike protein (Figure 5) has the following coordinates:

NC\_045512v2:21,563-25,384

BLAST the DNA of this gene against human genes to see if there is anything similar. Use blastX with PAM250 and set the "Expect threshold" to be 100 (Figure 6) and configured as in Figure 7. How many genes are returned (give a screen shot of the Descriptions). What's the *E*-value of the top hit? Show the actual alignment.

Now go back and get the protein sequence of this gene and do it again with blastp. To get the protein click on the gene in the genome browser to pull up its info page then click on Protein Product, that will take you to its genbank page. From there select the "fastA" link to get the sequence in the proper format. Use again PAM250 and Expect threshold of 100. Configure as in Figure 8.

What is the top hit and *E*-value now? Draw a conclusion - in other words, should we worry when targeting the spike protein about off target side-effects due to homology to human proteins?

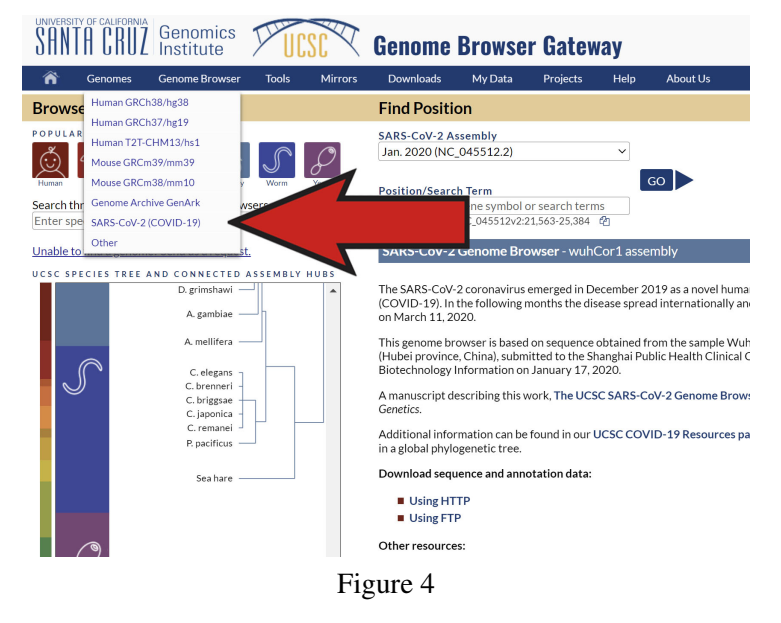

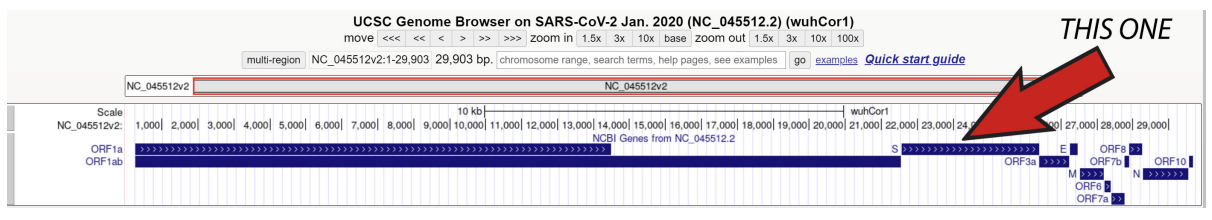

Figure 5

| - Algorithm parameters                                                                                           |  |  |  |
|----------------------------------------------------------------------------------------------------|--|--|--|
| General Parameters                                                                                               |  |  |  |
| Max target<br>sequences<br>Select the maximum grad sequences to display @                                        |  |  |  |
| Expect threshold                                                                                                 |  |  |  |
| Word size 5 v 0                                                                                                  |  |  |  |
| Max matches in a 0 0 0                                                                                           |  |  |  |
| Scoring Parameters                                                                                               |  |  |  |
| Matrix PAM250                                                                                                    |  |  |  |
| Gap Costs Existence: 14 Extension: 2 V                                                                           |  |  |  |
| Compositional adjustments                                                                                        |  |  |  |
| Filters and Masking                                                                                              |  |  |  |
| Filter I Low complexity regions ?                                                                                |  |  |  |
| Mask Mask for lookup table only @                                                                                |  |  |  |
|                                                                                                    |  |  |  |
| BLAST Search database rersed_protein using Blastx (search protein databases using a translated nucleotide query) |  |  |  |

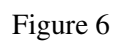

| blastn                                           | blastp                                                            | blastx                                         | tblastn                                | tblastx                     |                             |                                                                                |                        |
|--------------------------------------------------|-------------------------------------------------------------------|------------------------------------------------|----------------------------------------|-----------------------------|-----------------------------|--------------------------------------------------------------------------------|------------------------|
|                                                  |                                                                   |                                                |                                        |                             |                             | BLASTX search protein databases using a translated n                           | iucleotide query. more |
| Enter QL<br>Enter acces                          | sion number(s),                                                   | e<br>gi(s), or FASTA                           | sequence(s)                            | Clear                       | Query subrange 🔞            |                                                                                |                        |
| GCTAGGTTT<br>TTTGCTGTA<br>GGATCCTGG<br>AGTCAAATT | TATAGCTGGCTTG<br>TGACCAGTTGCTG<br>CTGCAAATTTGATG<br>ACATTACACATAA | GATTGCCATAGTA<br>GTAGTTGTCTCA/<br>GAAGACGACTCT | ATGGTGACAA<br>AGGGCTGTTG<br>GAGCCAGTGT | TTATGC<br>TTCTTGT<br>CAAAGG | From<br>To                  |                                                                                |                        |
| Or, upload f                                     | file Choos                                                        | se File No file c                              | hosen                                  | 0                           |                             |                                                                                |                        |
| Genetic cod                                      | de Stand                                                          | iard (1)                                       |                                        | ~                           |                             |                                                                                |                        |
| Job Title                                        | wuhC                                                              | wuhCor1_dna range=NC_045512v2:21563-25384      |                                        |                             |                             |                                                                                |                        |
| Align two                                        | Enter a                                                           | descriptive title for<br>ces 🕜                 | your BLAST set                         | arch 🕜                      |                             |                                                                                |                        |
| Choose                                           | Search Set                                                        |                                                |                                        |                             |                             |                                                                                |                        |
| Databases                                        | Star                                                              | ndard databases                                | (nr etc.): Ne                          | C Experime                  | ental databases             | ry experimental clustered nr database<br>r more info see What is clustered nr? | Q                      |
| 918                                              | Sel                                                               | lect to compare s                              | standard and e                         | xperimental da              | tabar                       |                                                                                |                        |
| Databa                                           | Re                                                                | ference proteins                               | (refseq_protei                         | n)                          | × 0                         |                                                                                |                        |
| Organism<br>Optional                             | Ho                                                                | mo sapiens (taxi                               | d:9606)                                |                             |                             | exclude Add organism                                                           |                        |
|                                                  | Enter                                                             | organism commo                                 | n name, binomia                        | I, or tax id. Only          | 20 top taxa will be shown ( | 9                                                                              |                        |
| Optional                                         |                                                                   | Models (XM/XP)                                 | Non-redun                              | dant RefSeq pr              | roteins (WP) 🛄 Uncultur     | red/environmental sample sequences                                             |                        |
|                                                  |                                                                   |                                                |                                        |                             |                             |                                                                                |                        |
| BLAS                                             | T Search                                                          | n database refse<br>ow results in a new        | eq_protein usi<br>window               | ng Blastx (sea              | rch protein databases i     | using a translated nucleotide query)                                           |                        |

Figure 7

| blastn                                                            | plastp blastx tblastn tblastx                                                                                                    |
|-------------------------------------------------------------------|----------------------------------------------------------------------------------------------------|
|                                                                   | BLASTP programs search protein databases using a protein qu                                                                                       |
| Enter Query                                                       | Sequence                                                                                                    |
| Enter accession                                                   | number(s), gi(s), or FASTA sequence(s) 😮 clear Query subrange 😮                                                                                   |
| NASVVNIQKEIDRI<br>KNLNESLIDLQELO<br>LKGCCSCGSCCK<br>SEPVLKGVKLHYT | SKYEVYIKVIGFIAGLIAVAVTIMLCCMTSCCSC From From TOTO                                                                                                 |
| Or, upload file                                                   | Choose File No file chosen 2                                                                                                    |
| Job Title                                                         | YP_009724390.1 surface glycoprotein [Severe                                                                                                    |
| Align two or m                                                    | Enter a descriptive title for your BLAST search 😧<br>nore sequences 🕄                                                                             |
| Choose Sea                                                        | rch Set                                                                                                    |
| Databases                                                         | Standard databases (nr etc.):     C Experimental crosses     C Try experimental clustered nr database     For more info see What is clustered nr? |
| Compare                                                           | Select to compare standard and experime                                                                                                    |
| Dan                                                               | Reference proteins (refseq_protein)     V                                                                                                    |
| Organism<br>Optional                                              | Homo sapiens (taxid:9606) exclude Add organism                                                                                                    |
| Exclude<br>Optional                                               | Models (XM/XP) Non-redundant RefSeq port P) Uncultured/environmental sample sequences                                                             |
| Program Sel                                                       | lection                                                                                                    |
| Algorithm                                                         | A black (and a such is DI ACT)                                                                                                    |
| Algorialiti                                                       | Dissip (protein-protein bLAST)     PSI-RI AST (Position-Specific Iterated RI AST)                                                                 |
|                                                                   | O PHI-BLAST (Pattern Hit Initiated BLAST)                                                                                                    |
|                                                                   | ○ DELTA-BLAST (Domain Enhanced Lookup Time Accelerated BLAST)<br>Choose a BLAST algorithm                                                         |
|                                                                   |                                                                                                    |
| BLAST                                                             | Search database refseq_protein using Blastp (protein-protein BLAST) Show results in a new window                                                  |

Figure 8